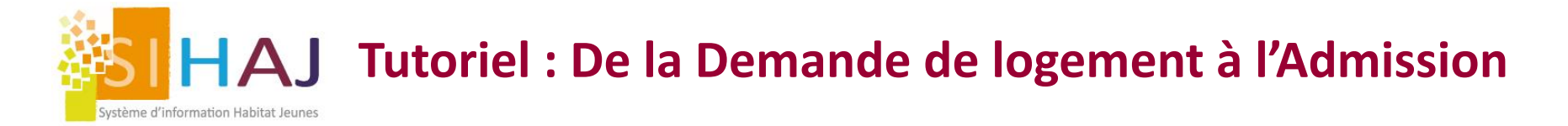

#### Trois entrées pour créer une demande de logement (DL)

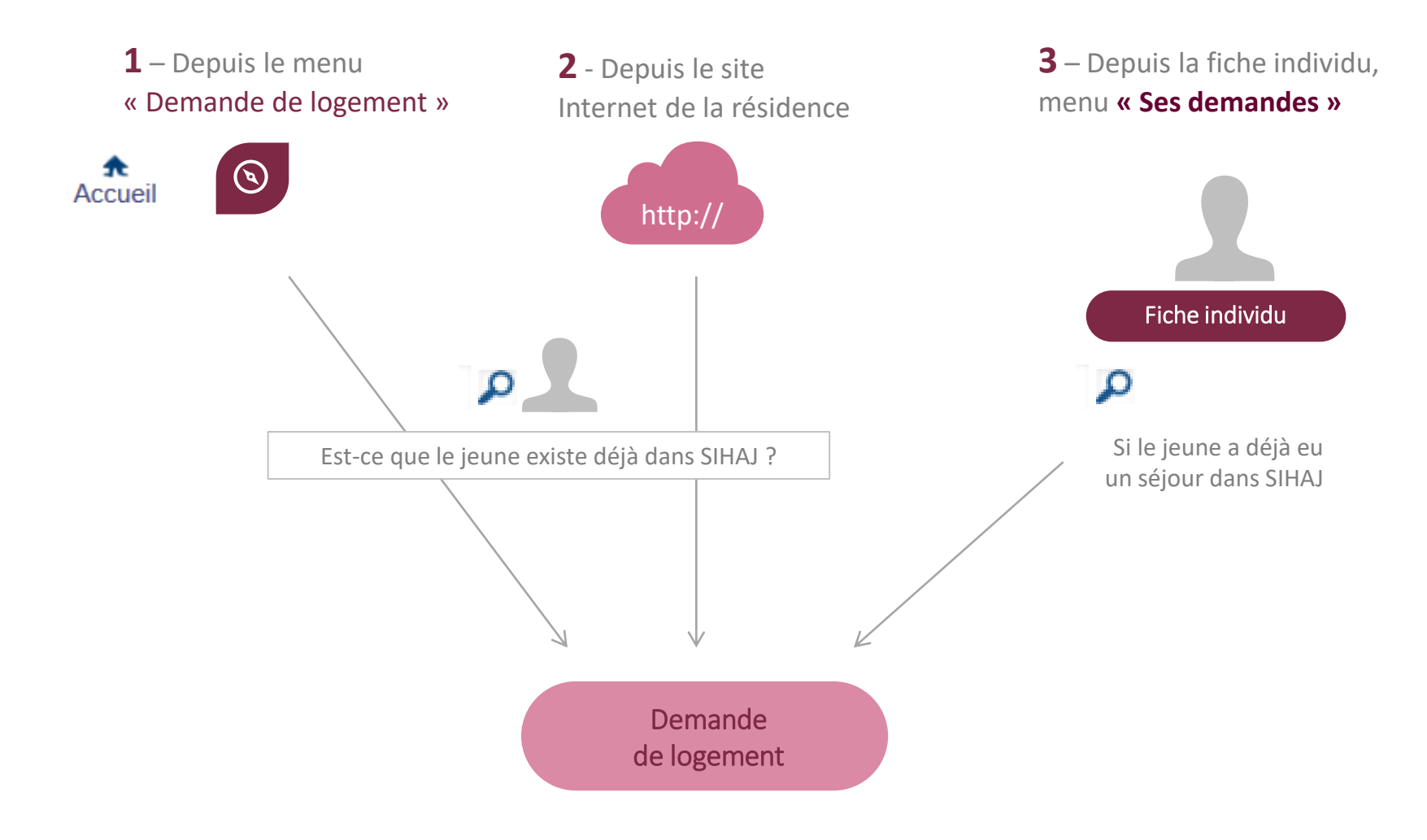

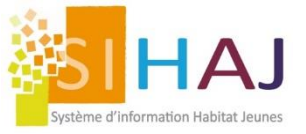

## Création de la demande de logement

Date de naissance

12/10/1994

28/10/1989

× 0

/ 0

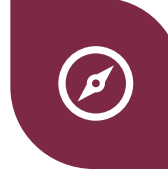

#### Accueil > Socio-Educatif > Demandes de logement > Création d'une demande de logement

Nom

ABALLA

ABBAS

#### A ne jamais négliger !

Lorsque la DL est créée « vierge », la fiche individu est créée automatiquement

## Donc toujours vérifier si le jeune est déjà dans SIHAJ ou pas :

- Si il existe, je l'ajoute à la nouvelle DL à l'aide du bouton [+]
- Si il n'existe pas dans SIHAJ, je crée une demande vierge

# CRÉER UNE DEMANDE DE LOGEMENT Liste des individus à inclure dans la nouvelle demande de logement Nom Prénom Date de naissance Demandeur principal Image Image Image Aucun individu inclus à afficher Créer la demande Créer la demande Créer la demande Nom Image Image<

Prénom

Sofiane

Yaser

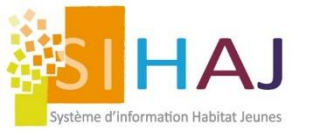

#### Création de la demande de logement

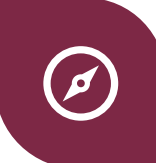

#### Des champs à ne pas oublier :

ΛÍ

Les champs statistiques sont à remplir dès la demande de logement pour ne pas générer d'anomalies successives dans le suivi du dossier et des statistiques

| Demandes de logement > Demande de logement          | Créée le<br>Dernière modification le<br>Entrée prévue le | 21/09/2021<br>21/09/2021<br>01/09/2021 |                           |                |              | 🔒 > Imprime |
|-----------------------------------------------------|----------------------------------------------------------|----------------------------------------|---------------------------|----------------|--------------|-------------|
| Suivi de la demande                                 | Durée prevue<br>Demande destinée à la médiation locative | non précise<br>non précisé             | Statut de la demande      | En cours       | ~            | Enregistrer |
|                                                     | Retour vers la liste                                     |                                        |                           |                |              |             |
|                                                     | Informations générales                                   |                                        |                           |                |              |             |
| ocio-Educatif                                       | Caractéristiques du séjour souhaité                      |                                        |                           |                |              |             |
| <ul> <li>Individus</li> </ul>                       | Date d'entrée souhaitée                                  | 01                                     | /09/2021                  |                |              |             |
| Demandes de logement                                | Durée du séiour                                          |                                        |                           | lours v        |              |             |
| Procédures IDEAL                                    | Type de séjour                                           | 0                                      | fractionné () à temps con |                | 🛛 🗹 Durée in | déterminée  |
| Prises de contact                                   | Besoin d'un logement adapté aux personnes                | à mobilité                             |                           | npier O groupe |              |             |
| Accompagnement                                      | réduite                                                  | 0                                      | Oui 🔘 Non                 |                |              |             |
| Animation                                           | compagnie est permise (chien, chat, NAC)                 | aux de<br>O                            | Oui 🧿 Non                 |                |              |             |
|                                                     | Comment avez-vous eu l'idée de vous adres                | ser à nous ? 🎢                         | ,                         |                |              |             |
| nnorto                                              | Bouche à oreille                                         |                                        | ``                        | 1 ?            |              |             |
| pports<br>vérationnels                              |                                                          |                                        |                           |                |              |             |
| Domando do logoment                                 | Avez-vous fait d'autres démarches de recher              | rche de logemen                        | t ?                       |                |              |             |
|                                                     | Demande de logement social                               |                                        |                           | O Oui C        | ) Non ?      |             |
| Public logé et/ou<br>accompagné                     | Contacts avec une ou plusieurs agences imr               | mobilières                             |                           | O Oui C        | Non ?        |             |
| Offre locative                                      | Contact avec un service d'aide au logement               |                                        |                           | O Oui C        | Non ?        |             |
| Socio éducatif                                      | Quelle est la principale raison de vetre rech            | araba da lagama                        |                           |                |              |             |
| Encaissement et                                     |                                                          | erche de logeme                        | nr i IIII                 | . 2            |              |             |
| <ul> <li>Encaissement et<br/>facturation</li> </ul> | Sans logement, à la rue                                  |                                        | <u> </u>                  | • ?            |              |             |

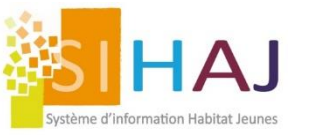

#### Création de la demande de logement

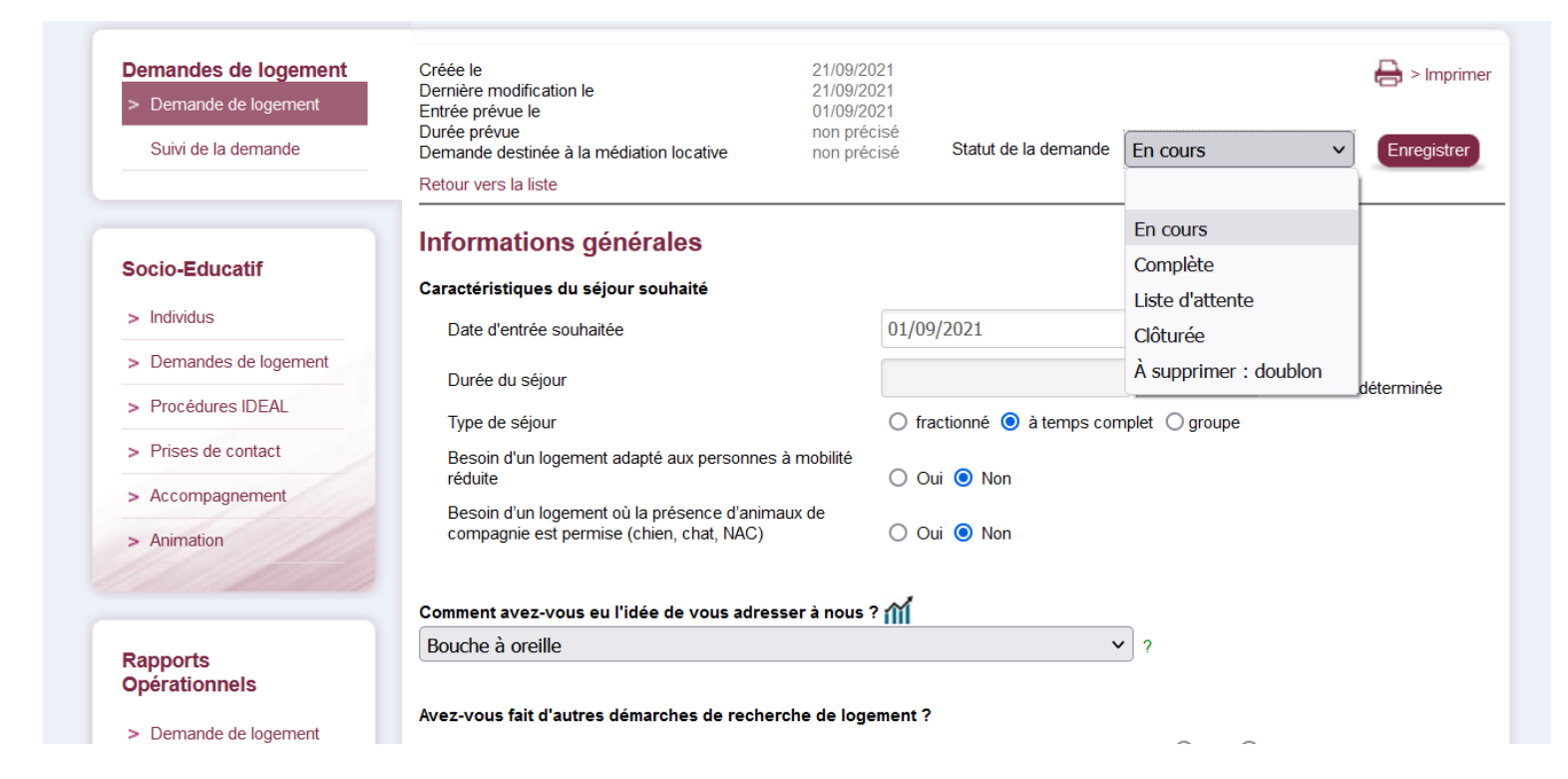

## Plusieurs statuts pour vous accompagner :

Libre à chaque structure de définir la procédure interne. Ces statuts vous facilitent le traitement de la demande :

- Non Traité : Statut propre à la demande en ligne : Réceptionné
- En cours : En cours de traitement, manque d'information ou de précisions
- Complète : prêt à être admis, à passer en commission
- Liste d'attente : en attente d'une place ou vivier pour une prochaine admission
- A supprimer : suppression de la demande, aucune sauvegarde lié aux statistiques. Permet de supprimer les doublons

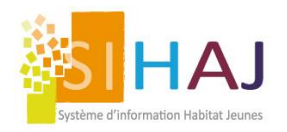

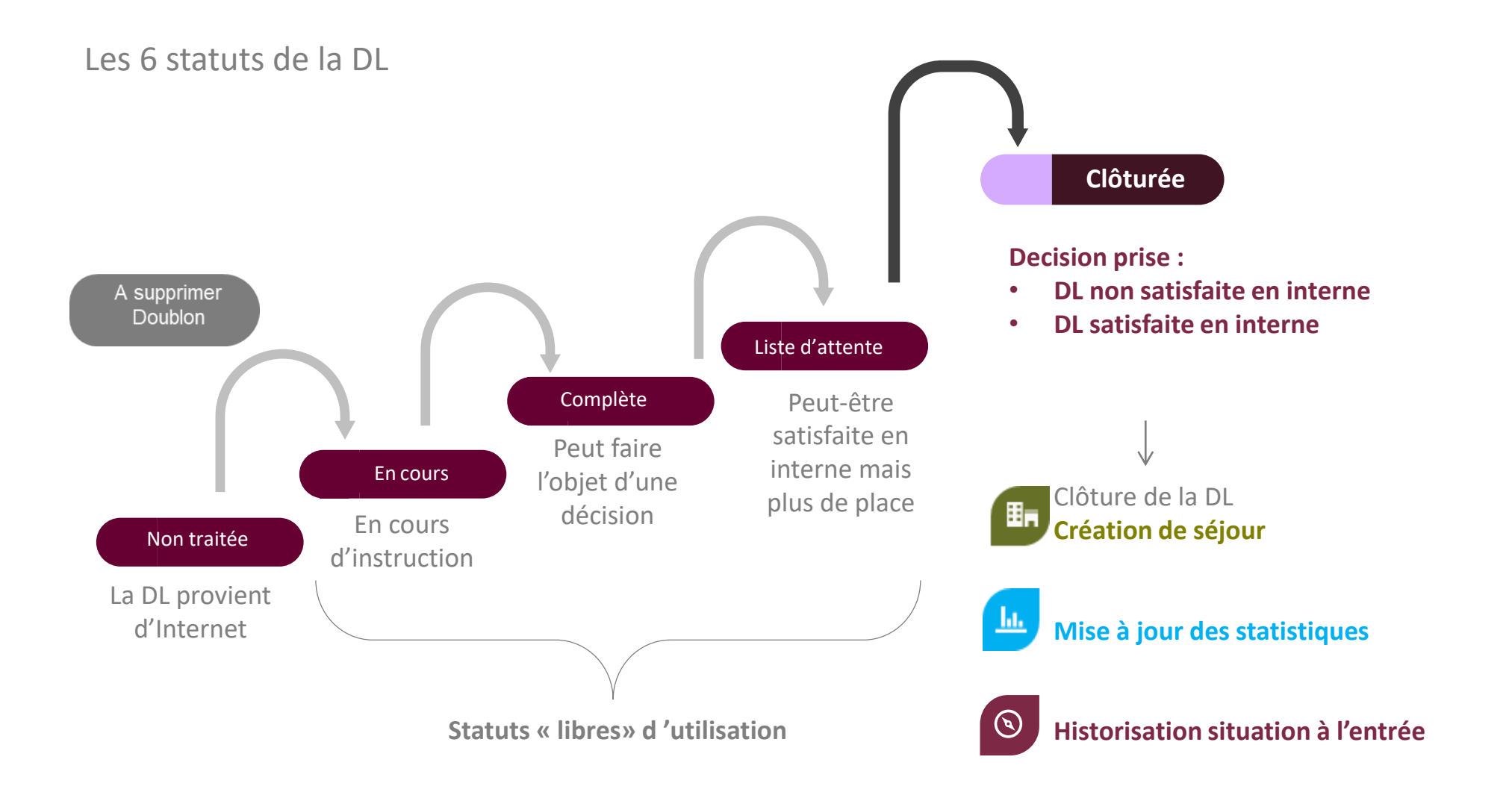

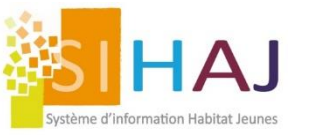

# De la demande à l'admission

| nandes de logement                                                               |                                                                                                    |                                                                                   |                                                                        |                     |          |             |                  |
|----------------------------------------------------------------------------------|----------------------------------------------------------------------------------------------------|-----------------------------------------------------------------------------------|------------------------------------------------------------------------|---------------------|----------|-------------|------------------|
| Demande de logement<br>Suivi de la demande                                       | Créée le<br>Dernière modification le<br>Entrée prévue le<br>Durée prévue<br>Demande destinée à la médiat<br>Retour vers la liste | ion locative                                                                      | 21/09/2021<br>21/09/2021<br>01/09/2021<br>non précisé<br>non précisé S | tatut de la demande | En cours | ~           | Enregistrer      |
| o-Educatif                                                                       | Récapitulatif des v                                                                                                    | oeux du de                                                                        | mandeur                                                                |                     |          |             |                  |
| ndividus                                                                         | Ordre de préférence                                                                                                    |                                                                                   |                                                                        | Établisseme         | nt       |             |                  |
| Demandes de logement                                                             | 1                                                                                                    | ALPH'HAJ                                                                          |                                                                        |                     |          |             |                  |
| Procédures IDEAL                                                                 |                                                                                                    |                                                                                   | 🛯 🖘 Page 1                                                             | sur 1 🗪 🖬           |          | Enregistrem | ents 1 - 1 sur 1 |
| Prises de contact                                                                |                                                                                                    |                                                                                   |                                                                        |                     |          | -           |                  |
| Accompagnement                                                                   |                                                                                                    |                                                                                   |                                                                        |                     |          |             |                  |
|                                                                                  | Attribution                                                                                                    |                                                                                   |                                                                        |                     |          |             |                  |
| Animation                                                                        | / ttillbuttoff                                                                                                    |                                                                                   |                                                                        |                     |          |             |                  |
| Animation                                                                        | Quelles sont ou ont été les s                                                                                                    | suites de la dema                                                                 | nde ? *                                                                |                     |          |             |                  |
| Animation                                                                        | Quelles sont ou ont été les s                                                                                                    | suites de la dema                                                                 | nde ? *                                                                | ~                   |          |             |                  |
| Animation<br>oports<br>érationnels                                               | Quelles sont ou ont été les s                                                                                                    | suites de la dema                                                                 | nde ? *                                                                | ~                   |          |             |                  |
| Animation<br>oports<br>érationnels                                               | Quelles sont ou ont été les s                                                                                                    | suites de la dema<br>a être logé en inf                                           | nde? *                                                                 | comp Individual     |          |             |                  |
| Animation pports érationnels Demande de logement                                 | Quelles sont ou ont été les s<br>Le ménage ou l'individu va<br>La demande se prolonge p                                          | suites de la dema<br>a être logé en inf<br>par une médiatio                       | nde? *<br>terne<br>on locative et/ou un ac                             | comp. Individuel    |          |             |                  |
| Animation  pports érationnels  Demande de logement  Public logé et/ou accompagné | Quelles sont ou ont été les s<br>Le ménage ou l'individu va<br>La demande se prolonge p<br>La demande n'est pas sati             | suites de la dema<br>a être logé en inf<br>par une médiatio<br>isfaite en interne | nde? *<br>terne<br>on locative et/ou un ac                             | comp. Individuel    | rnes)    |             |                  |

#### Suites de l'attribution :

Ø

Chaque statut vous assure un suivi, une valorisation de vos orientations, en lien avec vos statistiques.

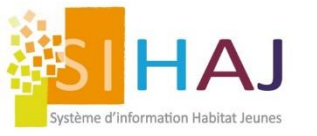

# De la demande à l'admission

Ø

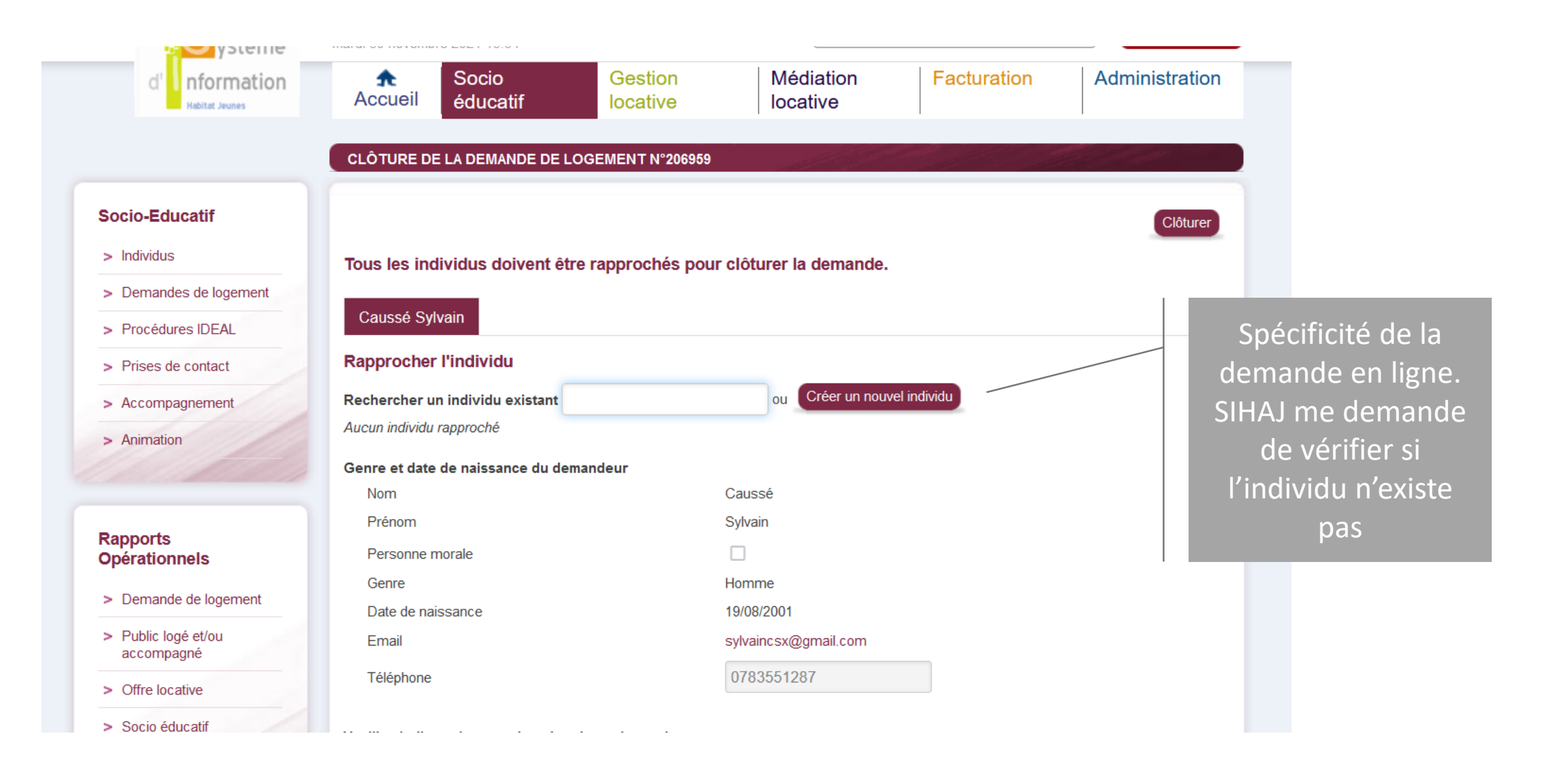

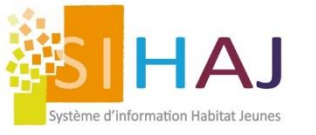

# De la demande à l'admission

Ø

Le suivi de la demande permet de clôturer la demande en indiquant les données Statistiques

#### Clôture de la demande :

Dans SIHAJ, on clôture tout : de la demande, du séjour, de l'accompagnement, de l'animation...

| d' nformation                                                                                                    | ★SocioAccueiléducatif                                                                                                    | Gestion<br>locative                                                                            | Médiation<br>locative   | Facturation   | Administration             |
|----------------------------------------------------------------------------------------------------|----------------------------------------------------------------------------------------------------|------------------------------------------------------------------------------------------------|-------------------------|---------------|----------------------------|
| cueil > Socio-Educatif > Demandes d                                                                                 | e logement > Demande de logement > S                                                                                                   | uivi de la demande                                                                             |                         |               |                            |
|                                                                                                    | SUIVI DE LA DEMANDE N°207857                                                                                                    | POUR I                                                                                         |                         |               |                            |
| Demandes de logement<br>Demande de logement<br>> Suivi de la demande                                                | Créée le<br>Dernière modification le<br>Entrée prévue le<br>Durée prévue<br>Demande destinée à la médiation lo<br>Retour vers la liste | 09/08/2021<br>26/08/2021<br>15/09/2021<br>240 jours<br>cative non précisé                      | Statut de la demand     | e Clôturée    | Enregistrer                |
| Socio-Educatif                                                                                                    | Récapitulatif des voeu                                                                                                    | x du demandeur                                                                                 |                         |               |                            |
| > Individus                                                                                                    | Ordre de préférence                                                                                                    |                                                                                                | Établissem              | ent           |                            |
| > Demandes de<br>logement                                                                                           | 1 Ha                                                                                                    | bitat Jeunes                                                                                   |                         |               |                            |
| > Procédures IDEAL                                                                                                  |                                                                                                    | la <a pag<="" td=""><td>e 1 sur 1   🕨 🖂</td><td>Er</td><td>nregistrements 1 - 1 sur 1</td></a> | e 1 sur 1   🕨 🖂         | Er            | nregistrements 1 - 1 sur 1 |
| > Prises de contact                                                                                                 |                                                                                                    |                                                                                                |                         |               |                            |
| <ul> <li>Accompagnement</li> <li>Animation</li> </ul>                                                               | Attribution<br>Quelles sont ou ont été les suites<br>Le ménage ou l'individu va être                                                   | de la demande ? *<br>logé en interne                                                           |                         | •             |                            |
| Rapports<br>Opérationnels<br>> Demande de logement                                                                  | Confirmation de la création du séj<br>Un séjour va être créé  La p                                                                     | jour<br>bersonne ne s'est pas préser                                                           | Itée                    |               |                            |
| <ul> <li>&gt; Public logé et/ou<br/>accompagné</li> <li>&gt; Offre locative</li> <li>&gt; Socio éducatif</li> </ul> | Commission<br>Proposition de passage en comm                                                                                           | ission d'attribution (demai                                                                    | nde adaptée aux logemer | its internes) |                            |
| > Encaissement et                                                                                                   |                                                                                                    |                                                                                                |                         |               |                            |

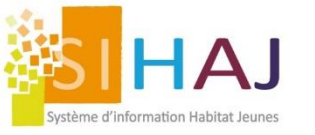

## Si le jeune annule son admission

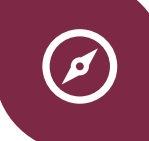

| <ul> <li>Demandes de logement</li> <li>Demande de logement</li> <li>Suivi de la demande</li> </ul> | Créée le<br>Dernière modification le<br>Entrée prévue le<br>Durée prévue<br>Demande destinée à la médiation locative<br>Retour vers la liste | 21/09/2021<br>21/09/2021<br>01/09/2021<br>non précisé<br>non précisé Statut de la demande Clôturée ✓ Enregie | nprimer |
|----------------------------------------------------------------------------------------------------|----------------------------------------------------------------------------------------------------|----------------------------------------------------------------------------------------------------|---------|
| Socio-Educatif                                                                                     | Récapitulatif des voeux o                                                                                                    | du demandeur                                                                                                 |         |
| > Individus                                                                                        | Ordre de préférence                                                                                                    | Établissement                                                                                                |         |
| > Demandes de logement                                                                             | 1 ALPH'                                                                                                    | 'HAJ                                                                                                    |         |
| > Procédures IDEAL                                                                                 |                                                                                                    | Page 1 sur 1 IN Enregistrements 1 - 1                                                                        | sur 1   |
| > Prises de contact                                                                                |                                                                                                    |                                                                                                    | sé      |
| > Accompagnement                                                                                   |                                                                                                    |                                                                                                    |         |
| > Animation                                                                                        | Attribution                                                                                                    |                                                                                                    |         |
|                                                                                                    | Quelles sont ou ont été les suites de                                                                                                    | la demande ? *                                                                                               |         |
|                                                                                                    | Le ménage ou l'individu va être log                                                                                                    | pé en interne 🗸                                                                                              |         |
| Rapports<br>Opérationnels<br>> Demande de logement                                                 | Confirmation de la création du séjour<br>O Un séjour va être créé <ul> <li>La perso</li> </ul>                                               | onne ne s'est pas présentée                                                                                  |         |

En sélectionnant « la personne ne s'est pas présenté » la ligne du séjour est supprimé et la statistique s'enregistre comme un abandon de la part de la personne.

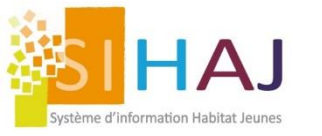

## De la demande à l'admission

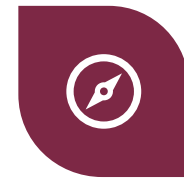

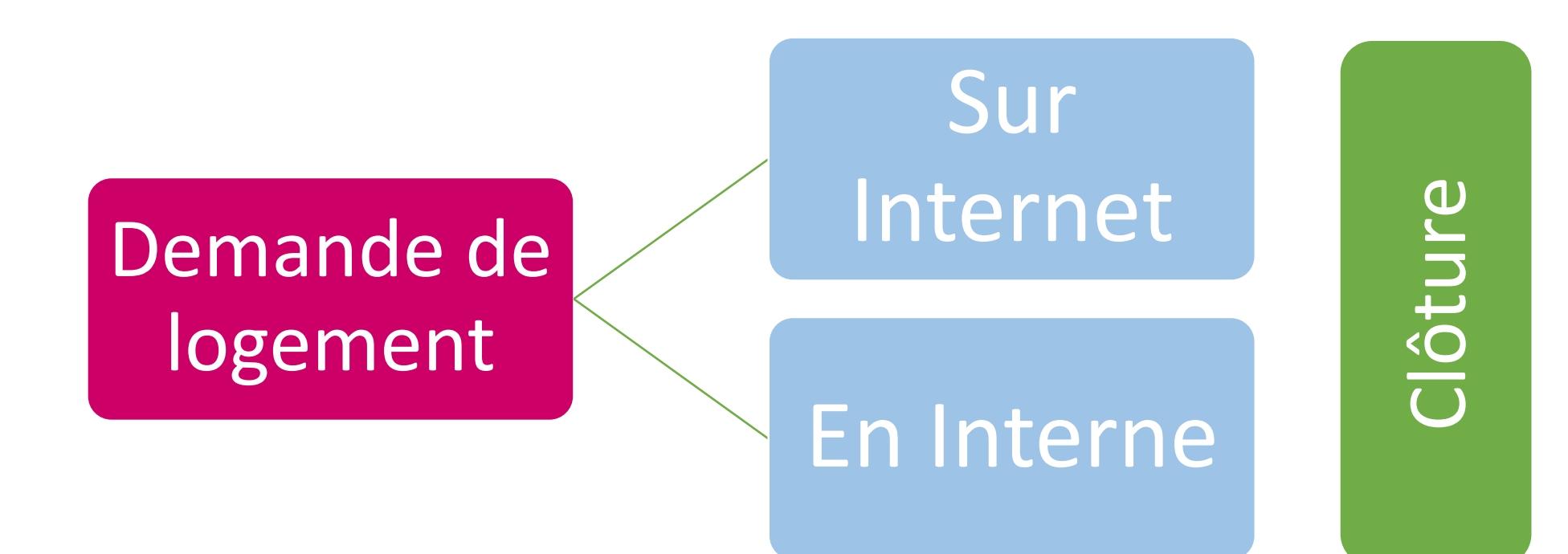

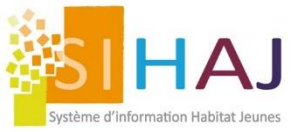

# Comment créer un séjour dans SIHAJ ?

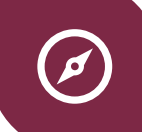

Depuis la demande de logement :

- Renseigner le champ « <u>Attribution</u> » du menu « Suivi de la demande »
- Clôturer la demande de logement

| Demandes de logement<br>Demande de logement<br>> Suivi de la demande                            | Créée le<br>Dernière modification le<br>Entrée prévue le<br>Durée prévue<br>Demande destinée à la médiation locative<br>Retour vers la liste | 27/07/2020<br>27/07/2020<br>29/07/2020<br>non précisé<br>non précisé Statut de la demande | En cours                    | Enregistrer      | Créer le séjour                                      |
|-------------------------------------------------------------------------------------------------|----------------------------------------------------------------------------------------------------|-------------------------------------------------------------------------------------------|-----------------------------|------------------|------------------------------------------------------|
| Socio-Educatif                                                                                  | Récapitulatif des voeux du                                                                                                    | demandeur                                                                                 | Complète                    |                  |                                                      |
| > Individus                                                                                     | Ordre de préférence                                                                                                    | Établisser                                                                                | Liste d'attente<br>Clôturée |                  | A la clôture de                                      |
| > Demandes de logement                                                                          | 1 TESTS ¤ F                                                                                                    | Résidence des Merisiers                                                                   | À supprimer : doublon       |                  | la demande, ce                                       |
| <ul> <li>&gt; Prises de contact</li> <li>&gt; Accompagnement</li> <li>&gt; Animation</li> </ul> | Attribution                                                                                                    | re <e 1="" page="" sur="">&gt; &gt;=</e>                                                  | Enregistrem                 | ents 1 - 1 sur 1 | bouton<br>apparaît et<br>redirige vers la<br>gestion |
| Rapports<br>Opérationnels                                                                       | Le ménage ou l'individu va être logé e                                                                                                    | a demande ? *<br>In interne                                                               | ~                           |                  | locative                                             |
| <ul> <li>&gt; Demande de logement</li> <li>&gt; Public logé et/ou</li> </ul>                    | Confirmation de la création du séjour<br>O Un séjour va être créé O La personn                                                               | ie ne s'est pas présentée                                                                 |                             |                  |                                                      |

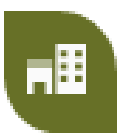

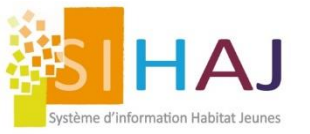

La fiche séjour

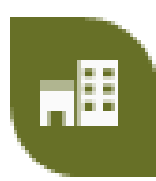

## Menu : gestion locative > Séjours > Fiche séjour

A la création du séjour, la **caractéristique du séjour** est importante pour repérer vos spécificités de séjour.

Deux espaces dans la fiche séjour :

- L'ajout de périodes
- La consultation du planning

|                                                                    |                                                 | Enregistrer                               |                                        |                                       |                 |         |
|--------------------------------------------------------------------|-------------------------------------------------|-------------------------------------------|----------------------------------------|---------------------------------------|-----------------|---------|
| Périodes d'occupati                                                | ion / de réservatior                            | 1                                         |                                        |                                       |                 |         |
| Site                                                               | N° logement                                     | Entrée                                    | Départ                                 | Statut                                | État des lieux  |         |
| Les Châlettois                                                     | A06                                             | 29/07/2020                                |                                        | Occupé                                | Imprimer        | 1       |
|                                                                    |                                                 | 💷 < Page 1                                | sur 1 🔛 🖬                              |                                       | Enregistrements | s 1 - 1 |
| Ajouter une période                                                | e d'occupation / de                             | réservation                               |                                        |                                       | <b>•</b>        |         |
|                                                                    | Site *                                          |                                           |                                        | · · · · · · · · · · · · · · · · · · · | -               |         |
|                                                                    | Statut *                                        | Occupé                                    |                                        | · · · · · · · · · · · · · · · · · · · |                 |         |
|                                                                    | Date d'entrée *                                 |                                           |                                        |                                       |                 |         |
|                                                                    | Date de dénart                                  | [                                         |                                        |                                       |                 |         |
|                                                                    | Date de depart                                  |                                           |                                        |                                       |                 |         |
|                                                                    |                                                 | Ajouter                                   |                                        |                                       |                 |         |
| DISPONIBI                                                          | LITÉS DES LO                                    | GEMENTS                                   |                                        |                                       |                 |         |
| < > aujourd"hui                                                    | Juillet                                         | 2020                                      | semain                                 | e mois                                |                 |         |
| M J V S D L<br>01 02 03 04 05 06 0                                 | M M J V S D L M M<br>07 08 09 10 11 12 13 14 15 | J V S D L M M .<br>16 17 18 19 20 21 22 2 | J V S D L M M<br>3 24 25 26 27 28 29 3 | J V<br>30 31                          |                 |         |
| A01<br>A02                                                         |                                                 |                                           |                                        | î                                     |                 |         |
|                                                                    |                                                 |                                           |                                        |                                       |                 |         |
| A02.1<br>A02.2                                                     |                                                 |                                           |                                        |                                       |                 |         |
| A02.1<br>A02.2<br>A03<br>A04                                       |                                                 |                                           |                                        |                                       |                 |         |
| A02.1<br>A02.2<br>A03<br>A04<br>A05                                |                                                 |                                           |                                        |                                       |                 |         |
| A02.1<br>A02.2<br>A03<br>A04<br>A05<br>A05A<br>A056                |                                                 |                                           |                                        |                                       |                 |         |
| A02.1<br>A02.2<br>A03<br>A04<br>A05<br>A05A<br>A05B<br>A06B<br>A06 |                                                 |                                           |                                        |                                       |                 |         |

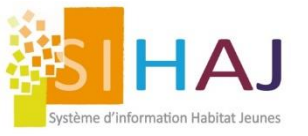

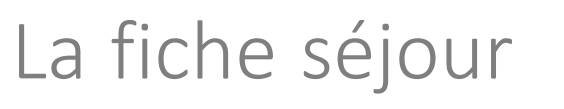

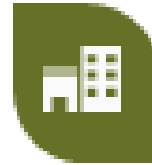

Menu : gestion locative > Séjours > Fiche séjour (écran CX) Caractéristiques du séjour Type Temps complet Pour ajouter une Caractéristique du séjour 📶 FJT - Résidents  $\sim$ période à mon séjour : Sous-location Après consultation Périodes d'occupation / de réservation 1. du planning N° logement État des lieux d'occupation Site Entrée Départ Statut 01/06/2020 Les Châlettois A01 Occupé / 亩 30/08/2020 Imprimer Je sélectionne le 2. sur 1 🔛 🖬 re e Page 1 site concerné Enregistrements 1 - 1 sur 1 période d'occupation / de réservation Ajouter Je sélectionne le 3. Site \* numéro de Les Châlettois  $\sim$ logement Logement A01 voir tout Statut <sup>1</sup> Occupé  $\sim$ Je saisis la date 4. Date d'entrée \* d'entrée, et 01/06/2020 éventuellement la Date de départ Deux statuts : date de départ Occupé 5. Je clique sur ajouter Réservé

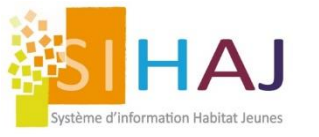

Le séjour

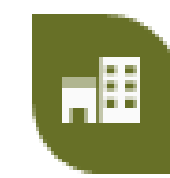

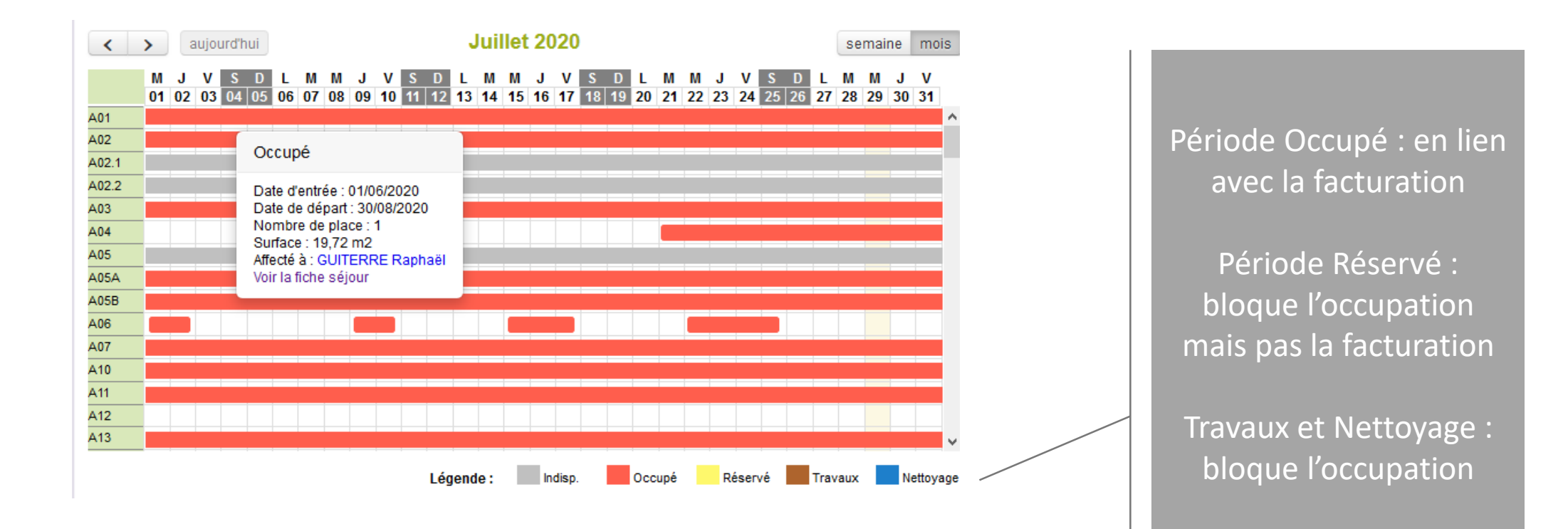